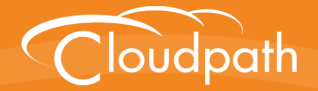

# Cloudpath Enrollment System

## Configuring Cloudpath to Support Managed and Unmanaged Chromebooks

Software Release 5.0

December 2016

**Summary:** This document describes how to set up Cloudpath to enroll Chromebooks on the secure network, including setting up managed and unmanaged Chromebooks, the Cloudpath Certificate Generator user extension, and the Chromebook user experience.

**Document Type:** Support **Audience:** Network Administrator

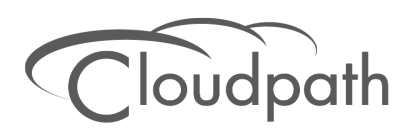

# Configuring Cloudpath to Support Managed and Unmanaged Chromebooks

Software Release 5.0 December 2016

Copyright © 2016 Ruckus Wireless, Inc. All Rights Reserved.

This document contains Ruckus Wireless confidential and proprietary information. It is not to be copied, disclosed or distributed in any manner, in whole or in part, without express written authorization of a Customer Advocacy representative of Ruckus Wireless, Inc. While the information in this document is believed to be accurate and reliable, except as otherwise expressly agreed to in writing, RUCKUS WIRELESS PROVIDES THIS DOCUMENT "AS IS" WITHOUT WARRANTY OR CONDITION OF ANY KIND, EITHER EXPRESS OR IMPLIED. The information and/or products described in this document are subject to change without notice.

ZoneFlex<sup>™</sup>, BeamFlex<sup>™</sup>, MediaFlex<sup>™</sup>, ChannelFly<sup>™</sup>, and the Ruckus Wireless logo are trademarks of Ruckus Wireless, Inc. All other brands and product names are trademarks of their respective holders.

Copyright © 2016 Ruckus Wireless, Inc. All rights reserved.

## Configuring Cloudpath to Support Managed and Unmanaged Chromebooks

## **Overview**

The Cloudpath Enrollment System (ES) extends the benefits of certificates to Chromebooks in environments with an existing Public Key Infrastructure (PKI).

The certificate is installed in the Trusted Platform Module (TPM), and can be used for certificate-based Wi-Fi (WPA2-Enterprise with EAP-TLS), web SSO authentication, web two-factor authentication and more.

Cloudpath can automatically distribute user and device certificates to both IT-managed and unmanaged (BYOD) Chromebooks.

- For IT-managed Chromebooks, Cloudpath deploys both user and device certificates via a Chrome extension provisioned through the Chromebook management console. Whether tied to the user or the device, the certificates are TPM-backed, which means they are burned into hardware for maximum protection.
- For unmanaged Chromebooks, Cloudpath provides a web portal for self-service and automated installation of the certificate along with configuration of related services, such as WPA2-Enterprise Wi-Fi using EAP-TLS.

Whether your network supports IT-managed, or unmanaged Chromebook devices (or both), Cloudpath provides a secure method for Automatic Device Enablement.

Cloudpath can differentiate the devices on your network by ownership, not just device type, offering the worlds first solution to extend secure Set-It-And-Forget-It-Wi-Fi<sup>™</sup> to all users, devices, and networks without IT involvement.

## **Supported Devices**

Cloudpath supports all Chrome OS devices supported by Google. To see a list of devices currently supported by Google, consult the following URLs:

https://www.google.com/chrome/devices/eol.html

## **Configuring Cloudpath**

To create a Chromebook configuration in Cloudpath, enable the Chromebook OS on the ES Admin UI and configure the user experience appropriate for your network.

During user enrollment, if the Chrome OS is detected, Cloudpath displays Chrome OS-specific instructions for downloading the configuration file and installing it on the device, or if extensions are configured, the certificate and Wi-Fi settings are installed in the TPM.

## **Enable the Chrome OS**

The Chrome operating is enabled by default. If needed, use these instructions to enable the Chrome OS for a device configuration.

- 1. On the Cloudpath Admin UI, go to Configuration > Advanced > Device Configurations.
- 2. Select the device configuration to support the Chrome OS.
- 3. On the OS-Specific Settings page, edit the Chrome: User experience options.

#### FIGURE 1. Enable Chrome OS

| Modify Setting                                                                         |                                                                                                    | Cancel Save                 |
|----------------------------------------------------------------------------------------|----------------------------------------------------------------------------------------------------|-----------------------------|
| This setting configures the networks and<br>control which versions of the operating sy | certificate authorities as specified on the <u>Network(s)</u> tab. The stem are supported as well as OS-specific settings. | configuration options below |
| Operating Systems                                                                      |                                                                                                    |                             |
| The network will be applied to the operating                                           | systems selected below.                                                                                                    |                             |
| Operating Systems:                                                                     | Chrome                                                                                                    |                             |
| + Advanced: 802.1X Behavior                                                            |                                                                                                    |                             |
| The following settings do not normally ne <b>Validate Server Certificate:</b>          | ed adjusted.<br>Yes, validate RADIUS server(s). (Strongly Recommended                                                      |                             |

- 4. Select Operating System: Chrome.
- 5. Leave the default settings for Validate Server Certificate, and Save.

## **Chromebook User Experience**

The Chromebook user experience can be configured for managed or unmanaged devices.

- For unmanaged devices, the user downloads the ONC file, which contains the certificate and Wi-Fi settings required to connect to the secure network. This is similar to the mobileconfig file process for Mac OS X and iOS devices.
- For managed devices, the Cloudpath extension, which is configured in the Chrome Management Console, installs the certificate and settings into the TPM as the user or as the device.

#### Note >>

The Chrome extension uses the information provided by the Cloudpath configuration. See Configuring the Chrome Extension to configure the Cloudpath extension to be dispersed to managed devices.

After the configuration file is installed (manually, or using the extension), the user simply connects the secure network.

#### **User Experience Settings**

To configure the Chromebook user experience:

- 1. Go to Configuration > Advanced > Device Configuration.
- 2. Select the OS Settings tab for the appropriate device configuration.
- 3. Edit the Chrome: User experience options.

#### FIGURE 2. Chrome User Experience Settings

| Chrome User Experience                                                             |                                                                                                    | Cancel        | Save |
|------------------------------------------------------------------------------------|----------------------------------------------------------------------------------------------------|---------------|------|
| Behavior                                                                           |                                                                                                    |               |      |
| 🗄 Supported Methods:                                                               | Unmanaged via ONC + Managed via User Extension 🔻                                                                                                    |               |      |
| Unmanaged Chromebooks (ONC) Mess<br>The options below control the messaging for un | ages<br>imanaged Chrome users.                                                                                                    |               |      |
| ONC Install Instructions:                                                          | <pre><div id="chromeUnmanagedDiv"><div class="cpx-wizard-download-&lt;br&gt;subnote"><ul style="margin-top: 0px; margin-bottom: 0px;"><li>If you<br/>are not logged in as the Chromebook owner, log out and log back in as<br/>owner.</li></ul></div></div></pre>                                                                                                    | the           |      |
| Extension Messages<br>The options below control the messaging when                 | a certificate is installed on a managed device via the Chrome Extension.                                                                                                    |               |      |
|                                                                                    | <pre><div id="chromeManagedDiv" style="display: none;"><a class="cpx-wizard-download-link" href="e" id="chromeManagedButton" title="Configure ChromeOS">'cdiv class='cpx-wizard-configure-<br/>image'&gt;</a></div><div class="cpx-wizard-download-button"><span< pre=""></span<></div></pre>                                                                                                    | •             |      |
| 🗄 Completed Message:                                                               | <pre><div class="cpx-pageChromeOsExtensionDone-title"><img class="cpx-&lt;br&gt;pageChromeOsExtensionDone-image" src="images/check.png"/>The<br/>certificate has been installed.</div></pre> /div> <div< pre="">/div/div</div<> | ↓<br>▼<br>Y 2 |      |
| Extension - Advanced Behavior<br>The options below control the messaging when      | a certificate is installed on a managed device via the Chrome Extension.                                                                                                    |               |      |
| <ul> <li>Existing Certificates:</li> <li>App ID To Notify:</li> </ul>              | Do not remove existing certificates.                                                                                                    |               |      |

- 4. Select the *Behavior* settings for the device configuration.
  - The Supported Method setting controls the installation methods available to end-users. By default, installation is handled using an ONC file, which can be used by both unmanaged and managed devices.

-ONC Only - Allows installation using the ONC file only.

-ONC + User Extension - Allows installation using the ONC file or Chrome extension. If the extension is used, the certificate is installed as the user.

-ONC + Device Extension - Allows installation using the ONC file or Chrome extension. If the extension is used, the certificate is installed as the device.

-User Extension Only - Allows installation to the user TPM using only the Chrome extension.

-Device Extension Only - Allows installation to the *device* TPM using only the Chrome extension.

- The ONC Install Instructions contain the instructions displayed to the user if the ONC file is used to install the certificate and Wi-Fi settings. This occurs if ONC Only is enabled or if ONC + (User or Device) Extension is enabled, but the user does not have the extension installed.
- 5. Configure Extension Messages.
  - The *Extension Install Instructions* are displayed to the user if an extension is used to install the certificate on the device.
  - After the certificate has been successfully installed using the extension, the *Completed Message* appears.
- 6. Configure ONC Messages.
  - The *App ID to Notify* notifies an app when the certificate installation is complete. This can be useful if an app is managing the enrollment process for the user.
  - If using extensions, you can specify that the extension remove existing certificates from the certificate manager. This can be useful in cleaning up the device.
- 7. Save the configuration settings.

If the active workflow in Cloudpath supports the Chromebook OS with extensions, the *Explain Chrome Setup* button displays Chromebook setup instructions on the *Configuration > Deploy* page.

## **Download the Root CA**

The Chrome extension (*Cloudpath Certificate Generator*) installs the root CA certificate (and any additional CAs) into the TPM as the user or as the device, depending on the Chrome OS configuration in Cloudpath.

Use the link in Step 1 of the *Managed Chromebook Setup* page to download the root CA. This certificate will be imported into the Chrome management console later in this configuration process.

#### Note >>

If your root CA certificate chain includes an intermediate certificate, the Chromebook setup instructions provide a link to the Root CA on Step 1 and any intermediate CAs in step 2.

#### **Download Additional CAs**

If you have additional CAs configured (in the Cloudpath Admin UI, see the Trusted RADIUS chain in the device configuration network settings), use the link in Step 2 to download the additional CAs.

| FIGURE 3. Managed | Chromebook Setup | Instructions |
|-------------------|------------------|--------------|
|-------------------|------------------|--------------|

| evice C | onfiguration: Anna-Secure                                                                                                    |
|---------|----------------------------------------------------------------------------------------------------|
| Step 1: | Download the root certificate authority for the RADIUS server.                                                                                                    |
| Step 2: | Download each additional CA certificate in the client certificate chain: <u>Anna Test Intermediate CA I</u>                                                                  |
| Step 3: | In the Chrome management console, navigate to Device Management -> Network -> Certificates. Add the CA certificate(s) downloaded above.                                      |
| Step 4: | Navigate to Device Management -> Network -> Wi-Fi and click Add Wi-Fi.                                                                                                    |
|         | Create the 'Anna-Secure' wireless network.                                                                                                    |
|         | Check Automatically Connect.                                                                                                    |
|         | Set Security Type to 'WPA/WPA2-Enterprise'.                                                                                                    |
|         | Set Extensible Authentication Protocol to 'EAP-TLS'.                                                                                                    |
|         | Set Username to '@anna37.company.com' or the desired value.                                                                                                    |
|         | Set Server Certificate Authority to 'Anna Test Root CA I'.                                                                                                    |
|         | Set Client Enrollment URL to 'https://anna37.cloudpath.net/enroll/AnnaTest/Production/.                                                                                      |
|         | Set Issuer Common Name to 'Anna Test Intermediate CA I'.                                                                                                    |
|         | Set Issuer Organization to 'Sample Company, Inc.'.                                                                                                    |
|         | Set Issuer Organization Unit to 'IT'.                                                                                                    |
| Step 5: | Navigate to Device Management -> Chrome Management -> User Settings -> Manage force-installed apps.                                                                          |
|         | Search for ID cbbhcllfnbkdobgnejfoajgfiooeifeb ( <u>XpressConnect Certificate Generator</u> ) and add it to the force-install list.                                          |
|         | (If you need the beta version, the ID is dnnhnbjpkkgdnnfdillepjhnabjcbjpn ( <u>XpressConnect Certificate Generator - Beta</u> ).)                                            |
| Step 6: | At this point, the extension will be deployed to the managed Chromebooks along with the 'Anna-Secure' wireless network. When the user clicks on the wireless network, the    |
|         | operating system will look for a certificate with the issuer characteristics above. If one is not found, the browser will be opened to the Client Enrollment URL above. Once |
|         | authorized, the extension will install the certificate and the SSID will then be joinable.                                                                                   |

#### Note >>

The extension ID is listed in the Chromebook Setup Instructions.

5

## **Configuring the Chrome Extension**

Cloudpath provides all of the information you need to set up the Chrome extension, which is used to install the certificate and Wi-Fi settings on Chromebook devices.

After configuring the Chrome OS settings in Cloudpath, use the Chrome management console to set up the extension.

### **Chrome Admin Console Settings**

The web-based management console for the Chrome OS allows you to centrally configured network settings for users and configure extensions for your managed Chromebooks devices.

The Admin Console > Device Management is the portal for configuring Wi-Fi and network settings for the user. Configured Wi-Fi and Certificates on the Networks page. Configure force-installed apps on the Chrome Management page.

To access network and wireless settings:

1. Log into the Chrome management console at https://admin.google.com.

#### FIGURE 4. Chrome Admin Console

| $\equiv$ Admin console               |  |
|--------------------------------------|--|
|                                      |  |
|                                      |  |
| Device management                    |  |
| Settings and security for<br>devices |  |
|                                      |  |

Select Device Management.

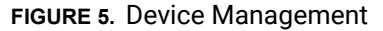

| ≡ Device managemen                                                           | t                 |                       |                                   |
|------------------------------------------------------------------------------|-------------------|-----------------------|-----------------------------------|
| SETTINGS<br>Network<br>Mobile<br>Chrome management<br>Chromebox for meetings | Mobile devices    | 2<br>Chrome devices   | Chromebox for meetings            |
|                                                                              | More about Mobile | Manage Chrome devices | More about Chromebox for meetings |

Use the *Network* link to set up *Wi-Fi* and *Certificates* for managed devices. Use the *Chrome* management link to set up *Wi-Fi* and *Certificates* for managed devices.

## **Network Settings**

Navigate to the *Networks* page to import the CA certificate and configure the Wi-Fi settings, which will be dispersed to users or devices through the Chrome extension.

#### FIGURE 6. Network Settings

| $\equiv$ Device manageme | ent > Network                                                           |
|--------------------------|-------------------------------------------------------------------------|
| _                        |                                                                         |
|                          | Networks<br>Set up WiFi, VPN, and Ethernet networks for managed devices |
|                          | Wi-Fi<br>Set up and manage Wi-Fi networks                               |
|                          | Ethernet<br>Set up and manage Ethernet networks                         |
|                          | VPN<br>Set up and manage VPN networks                                   |
|                          | Certificates<br>Manage network access certificates and requests         |
|                          | General settings Manage network related settings for your company       |

#### Import CA certificate

Click the Networks > Certificates link to import the CA certificate.

8

| ≡ Device managem                                                                                                 | nent > Network > Certificates                                                                                                    | 0      |
|----------------------------------------------------------------------------------------------------|----------------------------------------------------------------------------------------------------|--------|
| G ORGANIZATIONS                                                                                                  | SETTINGS for cloudpath.net                                                                                                    |        |
| <ul> <li>cloudpath.net</li> <li>Employees</li> <li>End-Of-Life Accounts</li> <li>External Contractors</li> </ul> | Locally applied<br>Issued by: Test Root CA I, IT, Sample Company, Inc.<br>Issued to: Test Root CA I, IT, Sample Company, Inc.<br>Issued on: Jul 2, 2014 Expires on: Aug 2, 2034<br>Restricted to: Chromebooks                                                                   | DEVENT |
| Servers                                                                                                    | Inis certificate is not being used by any networks.         Multiple sign-in will be disabled for users where SSL-inspecting certs are in effect         Use this certificate as an HTTPS certificate authority.         Locally applied                                        | REVERI |
|                                                                                                    | Issued by: McKinnon VIC Root CA I, IT, McKinnon Secondary College<br>Issued to: McKinnon VIC Root CA I, IT, McKinnon Secondary College<br>Issued on: Sep 20, 2014 Expires on: Oct 20, 2034<br>Restricted to: Chromebooks<br>This certificate is not being used by any networks. | REVERT |
|                                                                                                    | Multiple sign-in will be disabled for users where SSL-inspecting certs are in effect Use this certificate as an HTTPS certificate authority.                                                                                                    |        |
|                                                                                                    | Locally applied<br>Issued by Regression Root CAL IT, Sample Company, Inc.<br>ADD CERTIFICATE                                                                                                    |        |

#### FIGURE 7. Manage Certificates

On the left side, select the organization for which you want to import the certificate, or if you don't select an organization, the certificate settings apply to all organizations and groups.

- 1. Click Add Certificate.
- 2. Locate and import the root CA certificate that was downloaded from the Chrome Setup Instructions page in the Cloudpath Admin UI (see Managed Chromebook Setup Instructions).

#### Note >>

You must install the entire certificate chain. If the root CA contains an intermediate certificate, you must install both the root and intermediate certificates. Additionally, the common name must match on the root and intermediate certs.

- If your Cloudpath configuration contains additional CAs, you must also import the additional CAs. The link for downloading additional CAs can be found in Step 2 of the Managed Chromebook Setup Instructions.
- 4. When the certificates have been successfully uploaded, return to the *Networks* page to configure *Wi-Fi* settings.

#### **Configure Wi-Fi**

Configure *Wi-Fi* settings for the managed Chrome devices enrolled in your domain, or for logged-in users from specific sub-organizations within your domain.

1. Return to the *Networks* page and click the *Networks* >*Wi-Fi* link.

On the left side, select the organization for which you want to import the certificate, or if you don't select an organization, the certificate settings apply to all organizations and groups.

#### FIGURE 8. Wi-Fi Networks

| $\equiv$ Device management $ ightarrow$ | Network > Wi-            | Fi                         | ? |
|-----------------------------------------|--------------------------|----------------------------|---|
| B ORGANIZATIONS SE                      | TTINGS for cloudpath.net |                            |   |
| <ul> <li>cloudpath.net</li> </ul>       |                          |                            |   |
| Employees                               | Wi-Fi: Cloudpath         | SSID:cloudpath             |   |
| End-Of-Life Accounts                    | Locary appred            | SSID hidden:No             |   |
| End of Ene Accounts                     |                          | Auto-Connect:Yes           |   |
| External Contractors                    |                          | Restricted to:Chromebooks  |   |
| Servers                                 |                          |                            |   |
|                                         | Wi-Fi: Test73            | SSID:Test73                |   |
|                                         | Locally applied          | Applied to:Users           |   |
|                                         |                          | SSID hidden:No             |   |
|                                         |                          | Restricted to Chromebooks  |   |
|                                         |                          |                            |   |
| ,                                       | Wi-Fi: CloudpathTest     | SSID:CloudpathTest         |   |
|                                         | Locally applied          | Applied to:Users           |   |
|                                         |                          | SSID hidden:No             |   |
|                                         |                          | Auto-Connect:No            |   |
|                                         |                          | Restricted to:Chromebooks  |   |
|                                         | Wi-Fi: R-DVES-Secure     | SSID:R-DVES-Secure         |   |
| 1                                       | Locally applied          | Applied to:Users           |   |
|                                         |                          | SSID hidden:No             |   |
|                                         |                          | Auto-Connect:Yes           |   |
|                                         |                          | Restricted to: Chromebooks |   |
|                                         | Wi-Fi' Demod             | SGD-Demo/                  |   |
|                                         | Locally applied          | Applied to:Users           |   |
|                                         |                          | SSID hidden:No             |   |
|                                         |                          | Auto-Connect:Yes           |   |
|                                         |                          | Restricted to:Chromebooks  |   |
|                                         |                          |                            |   |
| Ad                                      | dd Wi-Fi                 |                            |   |
|                                         |                          |                            |   |

2. Click Add Wi-Fi. The Add Wi-Fi page displays.

#### FIGURE 9. Wi-Fi Settings

| lame                                                                          | Help |
|-------------------------------------------------------------------------------|------|
| Demo4                                                                         |      |
| Service set identifier (SSID)                                                 |      |
| Demo4                                                                         |      |
| <ul> <li>This SSID is not broadcast</li> <li>Automatically connect</li> </ul> |      |
| Security type                                                                 |      |
| WPA/WPA2 Enterprise (802.1X) 🔹                                                |      |
| Extensible Authentication Protocol                                            |      |
| EAP-TLS 🔻                                                                     |      |
| Username                                                                      |      |
| @cloudpath.net                                                                |      |
| Server Certificate Authority                                                  |      |
| Demo Root CA I                                                                |      |
| Issued by: Demo Root CA I, Demo                                               |      |
| Issued by: Demo Root CA I, Demo<br>Issued to: Demo Intermediate CA I, Demo    |      |
| Issued on: Nov 9, 2014 Expires on: Dec 9, 2034                                |      |

**3.** Enter the Wi-Fi data according to Step 3 in the Chromebook setup instructions (see Managed Chromebook Setup Instructions).

#### Note >>

The instructions differ by configuration. Configure the Wi-Fi settings for your network according to the Managed Chromebook Setup Instructions in the Cloudpath Admin UI.

- It is not required that the *Name* and the *SSID* match. *Name* is an internal value.
- Typically the SSID is broadcast.
- Automatically connect is optional.
- Security type must be WPA/WPA2 Enterprise (802.1x).
- EAP type must be EAP-TLS.
- The Username must be populated. Typically, the value for this field is <user>@<domain>, but @<domain> also works.

• Select the Root CA listed in the setup instructions (see Managed Chromebook Setup Instructions). When selecting the *Server Certificate Authority*, be sure to select the certificate that contains both the root and intermediate certificates.

#### Note >>

Be sure to select the Root CA that includes any intermediate CAs in your configuration. The following screen capture shows that the selected root CA also contains the intermediate CA.

FIGURE 10. Imported Root CA with Intermediate CA

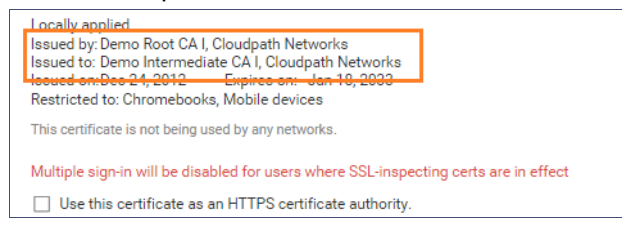

| https://demo4.crodd                                                                                                    | path.r                                                                                                 |
|----------------------------------------------------------------------------------------------------|----------------------------------------------------------------------------------------------------|
| lssuer pattern                                                                                                    |                                                                                                    |
| Common name                                                                                                    | Demo Root CA I                                                                                         |
| Locality                                                                                                    |                                                                                                    |
| Organization                                                                                                    |                                                                                                    |
| Organizational unit                                                                                                    |                                                                                                    |
| Subject pattern                                                                                                    |                                                                                                    |
| Common name                                                                                                    |                                                                                                    |
| Locality                                                                                                    |                                                                                                    |
| Organization                                                                                                    |                                                                                                    |
| Organizational unit                                                                                                    |                                                                                                    |
| <b>roxy settings</b><br>Direct Internet Conne                                                                                                    | ection •                                                                                               |
| <b>Proxy settings</b><br>Direct Internet Conne                                                                                                    | ection •                                                                                               |
| Proxy settings<br>Direct Internet Conne<br>Restrict access to this                                                                                                 | wi-Fi network by platform                                                                              |
| Proxy settings<br>Direct Internet Conne<br>Restrict access to this<br>This Wi-Fi network will                                                                      | wi-Fi network by platform<br>be available to users using:                                              |
| Proxy settings<br>Direct Internet Conne<br>Restrict access to this<br>his Wi-Fi network will<br>Mobile devices                                                     | wi-Fi network by platform<br>be available to users using:                                              |
| Proxy settings Direct Internet Conne Restrict access to this This Wi-Fi network will Mobile devices Chromebooks                                                    | Wi-Fi network by platform<br>be available to users using:                                              |
| Proxy settings Direct Internet Conne Restrict access to this This Wi-Fi network will Mobile devices Chromebooks Chromebooks Chromebook for me                      | ection ▼<br><b>Wi-Fi network by platform</b><br>be available to users using:<br>eetings devices        |
| Proxy settings Direct Internet Conne Restrict access to this This Wi-Fi network will Mobile devices Chromebooks Chromebook for me                                  | wi-Fi network by platform       be available to users using:       wettings devices                    |
| Proxy settings Direct Internet Conne Restrict access to this This Wi-Fi network will Mobile devices Chromebooks Chromebooks Chromebox for me Apply network         | ection<br><b>Wi-Fi network by platform</b><br>be available to users using:<br>eetings devices          |
| Proxy settings Direct Internet Conne Restrict access to this This Wi-Fi network will Mobile devices Chromebooks Chromebooks Chromebox for me Apply network by user | ection          Wi-Fi network by platform         be available to users using:         vetings devices |

#### FIGURE 11. WiFi Setup Continued

- Enter the *Client enrollment URL* that is listed on the Chromebook setup instructions (see Managed Chromebook Setup Instructions).
- Enter the *Issuer pattern* fields as directed by the Managed Chromebook Setup instructions. *Common Name* is a required field.
- Apply network by user.

- 4. Click Add to add the Wi-Fi configuration for the organization.
- 5. Return to the Device Management page to configure the force-install application.

## **Configure Policies for Device Users**

Configure policies for Chrome device users within an organizational unit. Configure the policy for the Cloudpath extension in the *Apps and Extensions* section.

#### **Force-installed Apps**

You can force install apps on your users' managed Chrome devices so that they see the apps from their apps list when they're signed in to their Chrome devices.

Configure Force install apps in User settings.

1. Navigate to Device Management > Chrome Management, and select User Settings.

#### Note >>

Even if the Cloudpath user experience settings (see User Experience Settings) are configured for *ONC* + *Device* extensions, the *Force install apps* are configured in *User* settings.

- 2. Scroll down to the Apps and Extensions section.
- 3. Click Manage force-installed apps.

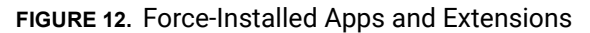

| Chrome Web Store     | > | Total to force install: 1 |                |
|----------------------|---|---------------------------|----------------|
| Domain Apps          | > | XpressConnect C           | Details Remove |
| Specify a Custom App | > |                           |                |
| Business Apps        | > |                           |                |
| Business Extensions  | > |                           |                |
|                      |   |                           |                |
|                      |   |                           |                |
|                      |   |                           |                |
|                      |   |                           |                |
|                      |   |                           |                |
|                      |   |                           |                |

The left side lists the available apps and extensions, and the right side lists the apps and extensions to install on the managed devices for this network.

4. Search for the Cloudpath Certificate Generator and add to the force-install list.

The extension is installed on the user device according to the Chrome OS user experience *Behavior* setting in Cloudpath.

#### Note >>

Alternately, you can access policy settings by navigating to Device Management > Chrome Management App Management, select the Cloudpath Certificate Generator, and then User Settings.

#### Force Install Unlisted (Beta) Apps

If your application is unlisted, you must load it as a custom application.

1. Navigate to Device Management > Chrome > App Management.

#### FIGURE 13. Chrome App Management

| $\equiv$ Device management > Chr | ome                                                                            |
|----------------------------------|--------------------------------------------------------------------------------|
|                                  | Chrome Management ON For everyone                                              |
|                                  | User settings Manage user-based settings on Chrome browsers and Chrome devices |
|                                  | Public session settings Manage public session settings on Chrome devices       |
|                                  | Device settings<br>Manage Chrome device settings                               |
|                                  | Devices View and manage Chrome devices                                         |
|                                  | App Management<br>Find and Manage Chrome apps                                  |

16

#### 2. From the top-right Settings menu, select Add Custom App.

#### FIGURE 14. Add Custom App

| $\equiv$ Device management $ ightarrow$ Cl | me > Chrome App Management                    | <del>.</del> 0 :             |
|--------------------------------------------|-----------------------------------------------|------------------------------|
| Filters                                    | Apps                                          | Add custom app               |
| Type<br>My configured apps 🔹               | AIRSecureTest                                 | Manage Apps in User Settings |
| Find or Update Apps                        | ApressConnect Cert Generator - Offline Device | Configured                   |
| SEARCH                                     | ApressConnect Certificate Generator           | Configured                   |
|                                            | XpressConnect Certificate Generator - Beta    | Installed                    |

3. Enter the App *ID* and *URL*.

#### FIGURE 15. Custom App Parameters

| $\equiv$ Device management $>$ Chron | ne > Chrom   | e App Management                                                                                      | <del>.</del> © : |
|--------------------------------------|--------------|----------------------------------------------------------------------------------------------------|------------------|
| Filters                              |              | ×                                                                                                    |                  |
| Type<br>My configured apps           | AIRSecure    | Add custom app<br>You must supply both the extension id and the url<br>where the extension is hosted. |                  |
| Find or Update Apps                  | XpressCon    | ID abcdefghijklmnopqrstuvwxyz<br>URL https://clients2.google.com/service/up/                          |                  |
| SEARCH                               | XpressCon    | ADD                                                                                                   |                  |
|                                      | XpressConnec | t Certificate Generator - Beta                                                                        | Installed        |

#### Note >>

To find the app *ID*, hover over the *More Info* for the app on the *Developer Dashboard* page.

After the app is created, configure the settings for users that log in with an account in your domain.

#### 4. Select User settings.

Г

#### FIGURE 16. Custom App User Settings

| E Device management > Chrome App Management > abcdefghijklmnopqrstuvwzyz                                 |
|----------------------------------------------------------------------------------------------------|
| abcdefghijklmnopqrst<br>https://clients2.google.com/service/update2/crx                                  |
| User settings<br>Configure this app for users that log in with an account in your domain.                |
| Public session settings<br>Configure this app for users that log in to a public session on your devices. |
| Kiosk settings<br>Deploy this app as a Klosk App                                                         |
|                                                                                                    |

5. On the User settings page for your application, select an organization under Orgs in the left pane.

| $\equiv$ Device management | > Ch | nrome App Management > a                                                                                               | bcdefghijklmnopqrs                                                                  | tuvwzyz                                                                                    |  |
|----------------------------|------|----------------------------------------------------------------------------------------------------|-------------------------------------------------------------------------------------|--------------------------------------------------------------------------------------------|--|
|                            | ~ Us | abcde<br>https://clients2                                                                                              | fghijklmnop<br>google.com/service/update2/c                                         | oqrst                                                                                      |  |
|                            |      | Orgs         cloudpath.net         Employees         End-Of-Life Accounts         External Contractors         Servers | Settings f<br>Allow installation<br>Setting inherited<br>Override<br>Pin to taskbar | or cloudpath.net<br>Force installation<br>Configure<br>UPLOAD CONFIGURATION FILE<br>CANCEL |  |

FIGURE 17. Configure Custom App

- 6. In the right pane, enable Force installation.
- 7. Save the configuration.

The unlisted application can now be added as a Force-install app. See Force-installed Apps for more information.

## **Chromebook User Experience**

Cloudpath provides the prompts that guide the user through the sequence of steps that make up the enrollment workflow. During this process, the user enters information as requested, and makes selections about user type, device type, among others. The sequence of steps for the enrollment differ, depending on the selection that is made.

## **Enrollment Workflow**

During enrollment, the Chrome OS is detected and Cloudpath provides Chrome OS-specific instructions for downloading the configuration file and installing it on the device manually, or automatically if extensions are configured. After the configuration file is installed, the user simply connects the secure network.

The following section provides an example of the Chromebook user experience. The sequence of steps for the enrollment differ, depending on the selection that is made.

- 1. The user connects to the deployment URL (either directly, or through a Captive Portal).
- 2. The Cloudpath Welcome screen displays.

#### XpressConnect Enrollme × \_ \_\_\_\_ ☆ 🚹 🗉 Start Over Your Logo Here Welcome to the Anna Test Network Access to the Anna Test network is restricted to authorize and requires acceptance of the Terms & Conditions below. ce authorized for access, your device will be configured with a le certificate for network acc ✓ I agree to the <u>Terms & Conditions</u> Start > 2:58 😴 💈 .... 0 8

FIGURE 18. Wizard Welcome Page

The login screen is typically customized with the logo, colors, and text for the organization or institution. The screens in this example use the default look and feel of the application.

#### **User Type Prompt**

If required by the network, the user might see a User Type prompt. A user type prompt can provided a branch in the workflow for the different types of users on your network. For example, in an education network, the user types might be Student/Staff/Faculty, or in Enterprise network, they might be Employees/Guests/Contractors.

#### FIGURE 19. User Type Prompt

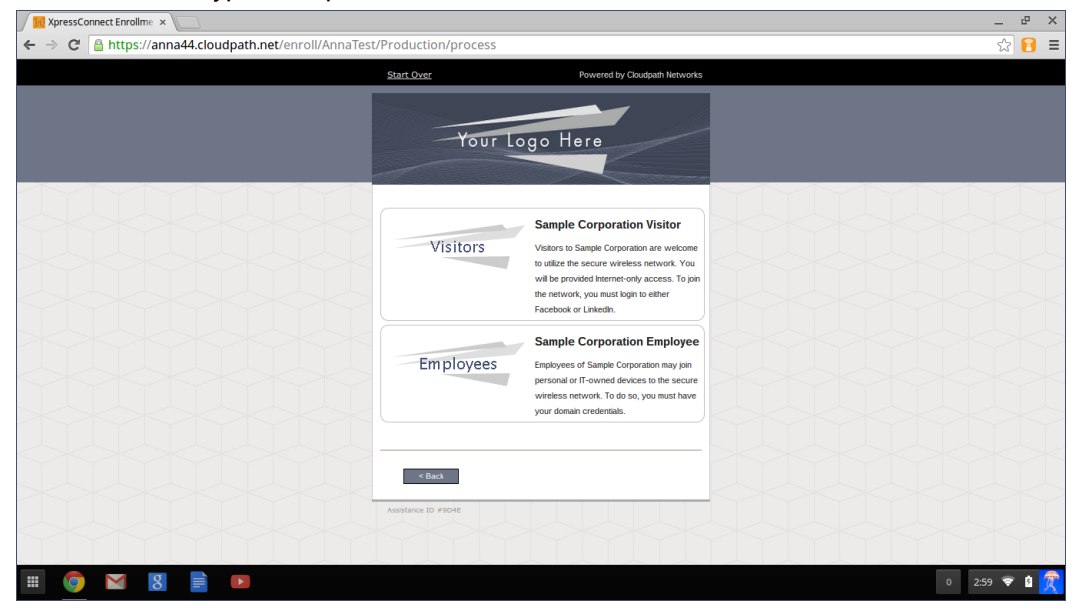

#### **User Credentials**

If required by the network, the user can be prompted enter their credentials. A user credential prompt might request credentials from an AD or LDAP server, or from RADIUS via PAP.

#### FIGURE 20. User Credentials

| V PressConnect Enrollme ×                                               | -      | 4P  | × |
|-------------------------------------------------------------------------|--------|-----|---|
| ← → C 🔒 https://anna44.cloudpath.net/enroll/AnnaTest/Production/process | 5      | 2 🚹 | Ξ |
| Start, Over Powered by Cloudpath Networks                               |        |     |   |
| Your Logo Here                                                          |        |     |   |
| Your username and password are required to access the network.          |        |     |   |
| Username:                                                               |        |     |   |
| Password:                                                               |        |     |   |
| Need Assistance?                                                        |        |     |   |
| < Back Continue >                                                       |        |     |   |
| Assistance jD #30/E                                                     |        |     |   |
|                                                                         |        |     |   |
|                                                                         |        |     |   |
|                                                                         |        |     |   |
|                                                                         |        |     |   |
|                                                                         | 2:59 🤇 | 2 8 | 贡 |

#### **Device Type**

If required by the network, the user might see a Device Type prompt. A device type prompt can provided a branch in the workflow for the different types of devices on your network.

#### FIGURE 21. Device Type Prompt

| ← → C A https://anna44.cloudpath.net/enro | II/AnnaTest/Production/process |                                                                                                    | _ F ∧<br>F ☆ <mark>8</mark> = |
|-------------------------------------------|--------------------------------|----------------------------------------------------------------------------------------------------|-------------------------------|
|                                           | Start Over                     | Powered by Cloudpath Networks                                                                                                    |                               |
|                                           | Your Device                    | Personal Device<br>Select this option if the device belongs to<br>you.                                                                                                    |                               |
|                                           | Company Devic                  | IT-Issued Device<br>Select this option if the device belongs to<br>Sample Corporation. To join the network,<br>you must enter the voucher included on the<br>green label on the device's box. |                               |
|                                           | < Bast                         |                                                                                                    |                               |
| III 📀 M 🗷 🖹 🕨                             |                                |                                                                                                    | 1 3:07 😴 🗳 🁮                  |

## Managed or Unmanaged Chromebooks

The final portion of the user experience differs, depending on if the certificate and Wi-Fi settings are set for delivery using the ONC file (unmanaged devices) or an extension (managed devices). See the following links to continue with the user experience example for your configuration.

- Unmanaged Chromebook User Experience
- Managed Chromebooks With Extension User Experience

#### **Unmanaged Chromebook User Experience**

With an unmanaged Chromebook device, the user downloads and installs the ONC file, which contains configuration information required to access the secure network, including the certificate and Wi-Fi settings.

For unmanaged devices, the application detects the Chrome operating system and displays instructions for installing the Chrome configuration on the device.

| C XpressConnect Enrollme ×                             |                                                                                                    | -    | Ъ | ×      |
|--------------------------------------------------------|----------------------------------------------------------------------------------------------------|------|---|--------|
| ← → C 🔒 https://bvtes.cloudpath.net/enroll/BVTEnrollme | entSystem/Production/wizard/2/page4_download.html                                                                           | ☆    |   | Ξ      |
|                                                        | Microsoft Windows                                                                                                    |      |   |        |
|                                                        | Mac OS X Lion & Greater                                                                                                    |      |   |        |
|                                                        | Mac OS X Snow Leopard & Leopard                                                                                             |      |   |        |
|                                                        | Apple iPhone, iPad, & iPod Touch                                                                                            |      |   |        |
|                                                        | Android Devices                                                                                                    |      |   |        |
|                                                        | Ubuntu & Fedora Linux                                                                                                    |      |   |        |
|                                                        | Windows Surface RT                                                                                                    |      |   |        |
|                                                        | Chrome OS                                                                                                    |      |   |        |
|                                                        | If you are not logged in as the Chromebook owner, log     out and log back in as the owner.                                 |      |   | 4      |
|                                                        | Step 1: Download the Network File<br>Singly download the file. Do not open it yet.                                          |      |   | <      |
|                                                        | Step 2: Import Network File<br>Import the Downloaded ONC File.                                                              |      |   |        |
|                                                        | Open a new tab in the browser.     Type (or copy & passib) this address into the browser:     chromeriken-internativeromeos |      |   |        |
|                                                        | Yoper Connect Involve →                                                                                                    |      |   |        |
|                                                        | 10.5                                                                                                    | 55 😴 |   | 7      |
|                                                        |                                                                                                    |      |   | $\sim$ |

#### FIGURE 22. Configuration Installation Instructions

The manual download page shows the Chromebook instructions.

Step 1 provides the link to download the ONC file.

Step 2 provides instructions for importing the ONC file.

- Copy the URL from the instructions.
- Paste the URL into a new browser window. The Chrome OS Import ONC File page displays.

| XpressConnect by Cloud ×      chrome://net-internals/# ×             |
|----------------------------------------------------------------------|
| ← → C C chrome://net-internals/#chromeos                             |
| ChromeOS  Capturing events (25927)                                   |
| Import ONC file                                                      |
| Choose File No file chosen                                           |
| ONC file successfully parsed                                         |
| Store Logs                                                           |
| Store Debug Logs                                                     |
| Network Debugging                                                    |
| Select interface for debugging<br>Wi-Fi Ethernet Cellular WiMAX None |

#### FIGURE 23. Import ONC File

• Click Choose File and browse to select the <NetworkName>.onc file.

After the ONC file installed, click the Wi-Fi icon in the bottom right corner of your screen and select the secure network.

#### FIGURE 24. Select Wi-Fi Network

| 🧟 Sample Campus          | Secure       |
|--------------------------|--------------|
| Searching for Wi-Fi netw | vorks        |
| 😪 cloudpath              |              |
| 🗢 Shin OnRamp            |              |
| < cpn-moto-help-eu       | la           |
| Join other               | Settings     |
| < Network                | •            |
|                          | 1 9:48 マ 💈 👮 |

Typically, user credentials are populated using the information passed during the enrollment process. Click *Connect*.

| FIGURE 25. Enter User Credentials | IGURE 25. | Enter | User | Cred | lential | s |
|-----------------------------------|-----------|-------|------|------|---------|---|
|-----------------------------------|-----------|-------|------|------|---------|---|

| Join Wi-Fi network      |                                               | ×       |
|-------------------------|-----------------------------------------------|---------|
| SSID:                   | Sample Campus Secure                          |         |
| EAP method:             | PEAP 🔻                                        |         |
| Phase 2 authentication: | MSCHAPv2                                      |         |
| Server CA certificate:  | Cloudpath IT Root CA I [Cloudpath IT Root 🤇 💌 |         |
| Subject Match:          |                                               |         |
| User certificate:       | None installed 🔹                              |         |
| Identity:               |                                               |         |
| Password:               |                                               | $\odot$ |
| Anonymous identity:     |                                               |         |
|                         | Save identity and password                    |         |
|                         |                                               |         |
|                         | <b>Connect</b> Cane                           | cel     |

The user should now be connected to the secure network.

#### Managed Chromebooks With Extension User Experience

If managed Chromebooks are configured, the download page does not display.

When Cloudpath detects the Chrome OS during enrollment, the extension automatically generates and installs the CA certificate into the TPM.

The extension generates the certificate.

#### FIGURE 26. Generating Certificate

| C XpressConnect Enrollme ×                            |                                                           | _ P      | × |
|-------------------------------------------------------|-----------------------------------------------------------|----------|---|
| ← → C 🔒 https://bvtes.cloudpath.net/enroll/BVTEnrollm | entSystem/Production/wizard/2/page4_download.html#        | ☆ 🚹      | Ξ |
|                                                       |                                                           |          |   |
|                                                       | Your Logo Here                                            |          |   |
|                                                       | To access based on y Processing bns below                 |          |   |
|                                                       | Microsoft Windows                                         |          |   |
|                                                       | Mac OS X Lion & Greater                                   |          |   |
|                                                       | Mac OS X Snow Leopard & Leopard                           |          |   |
|                                                       | Apple iPhone, iPad, & iPod Touch                          |          |   |
|                                                       | Android Devices                                           |          |   |
|                                                       | Ubuntu & Fedora Linux                                     |          |   |
|                                                       | Windows Surface RT                                        |          |   |
|                                                       | Chrome OS                                                 |          |   |
|                                                       | Install for ChromeOS<br>Cick to Istal Centricate          |          | × |
| DVES-Secure.onc *                                     | The certificate is being general may take up to a minute. | ed. This |   |
|                                                       | 0 2.3                                                     | <b>₹</b> | Ŕ |

The extension imports the certificate into the TPM.

| FIGURE 27. | Certificate | Imported |
|------------|-------------|----------|
|------------|-------------|----------|

| / XpressConnect Enrollme ×                            |                                                          | _ @ ×      |
|-------------------------------------------------------|----------------------------------------------------------|------------|
| ← → 🗙 🔒 https://bvtes.cloudpath.net/enroll/BVTEnrolln | nentSystem/Production/wizard/2/page4_download.html#      | ☆ 🚹 🔳      |
|                                                       |                                                          |            |
|                                                       | Your Logo Here                                           |            |
|                                                       | To access based on y Microsoft Windows                   |            |
|                                                       | Mac OS X Lion & Greater                                  |            |
|                                                       | Mac OS X Snow Leopard & Leopard                          |            |
|                                                       | Apple iPhone, iPad, & iPod Touch                         |            |
|                                                       | Android Devices                                          |            |
|                                                       | Ubuntu & Fedora Linux                                    |            |
|                                                       | Windows Surface RT                                       |            |
|                                                       | Chrome OS Install for ChromeOS                           |            |
| Connecting  DVES-Secure.onc  *                        | Certificate Imported<br>The certificate was imported int | x the TPM. |
| 📰 🧿 🛛 🖪 📄 🕨                                           | 0 231                                                    | 🗢 🛯        |

When the certificate installation is complete, a message displays indicating that the certificate is installed and ready for use.

| FIGURE 28. Certificate Installed | ł |
|----------------------------------|---|
|----------------------------------|---|

| XpressConnect Enrollme ×                       |                                                             |                                                  | _ & ×                   |
|------------------------------------------------|-------------------------------------------------------------|--------------------------------------------------|-------------------------|
| ← → C 🔒 https://bvtes.cloudpath.net/enroll/BVT | EnrollmentSystem/Productio                                  | n/wizard/2/chromeExtensionDone                   | ☆ 👔 🔳                   |
|                                                | Start Over                                                  | Powered by Cloudpath Networks                    |                         |
|                                                | Your                                                        | Logo Here                                        |                         |
|                                                | The certifica                                               | ate has been installed.                          |                         |
|                                                | The certificate is installed an<br>to the wireless network. | d ready for use. Select TV/ES-Secure' to connect |                         |
|                                                | Assistance ID #3FE0                                         |                                                  |                         |
|                                                |                                                             |                                                  |                         |
| DVES-Secure.onc                                |                                                             |                                                  | \$ Show all downloads × |
| III 🧿 🛛 💈 🖹 🔼                                  |                                                             |                                                  | 0 2:31 ኛ 🗎              |

Click the *Wi-Fi* icon in the bottom right corner of your screen and select the secure network.

#### FIGURE 29. Select Wi-Fi Network

| (¢       | Sample Campus        | Secure     |   |
|----------|----------------------|------------|---|
| Sear     | ching for Wi-Fi netw | orks       |   |
| <b>R</b> | cloudpath            |            |   |
| ¢        | Shin OnRamp          |            |   |
| ۲        | cpn-moto-help-eu     | la         |   |
|          | Join other           | Settings   |   |
| <        | Network              | •          |   |
|          |                      | 9:48 💎 💈 🕺 | Ţ |

The user should now be connected to the secure network.

## **Troubleshooting Tips**

This section describes issues to consider when testing or troubleshooting the configuration for the Cloudpath extension.

## **Error Messages**

If a user receives a message "This device requires management controlled extension <extension name>", typically this means that the device does not have the extension installed.

## **Server CA**

If the network does not accept the CA certificate, check that the *Issued to* section for the Server CA includes both the root and intermediate CA.

## Access to URL

If the user unable to reach the enrollment URL, be sure that the client enrollment URL begins with *HTTPS://*.

## Length of Private Key

While older versions of the Chromium OS did not enforce the minimum key length of 1024, the newer releases appear to enforce this change. However, it appears that this change does not support a 4096-bit key.

If you see an error that says "Error: The operation failed for an operation-specific reason.", view the page source on the page4download.html and locate the keylength/alg info. If it lists the following:

```
<input type='hidden' id='cpnKeyLength' value='4096'/>
<input type='hidden' id='cpnAlgorithm' value='SHA-512'/>
```

The fix for this issue is to navigate to the certificate template in the Cloudpath Admin UI and change the private key length to 2048 and the algorithm to SHA-256.

## **Chromebook Testing Shortcuts**

Use the following browser shortcuts to manage different aspects of your Chrome configuration.

- chrome://policy Displays all the policies which are currently in effect for the browser. Use the *Reload policies* button to force a re-sync with an updated policy.
- chrome://extensions Manage installed extensions. Check the *Developer mode* box (upper-right) to display the *Update extensions now button*. This is a useful testing tool.

- chrome://settings Directs you to the *Menu > Settings* page. From here you can control various browser related settings.
- chrome://net-internals This displays all networking related information. Use this to capture network events generated by the browser. You can also export this data.
- chrome://certificate-manager Manage user, server, and CA certificates.
- chrome://dns Displays the list of hostnames for which the browser will prefetch the DNS records.
- chrome://chrome-urls View all the available chrome:// commands.